| ขั้นตอนและคำแนะนำในการดำเนินการ ทุนกู้ยืมเพื่อการศึกษา ประเภทผู้กู้ รายเก่า ชั้นปีที่ 2 - 5 ปีการศึกษา 2560 |                                         |                           |                                                                                  |                                                                                                    |  |  |  |  |
|----------------------------------------------------------------------------------------------------|-----------------------------------------|---------------------------|----------------------------------------------------------------------------------|----------------------------------------------------------------------------------------------------|--|--|--|--|
| ลำดับ                                                                                                    | ขั้นตอน                                 | ระยะเวลาดำเนินการ         | รายละเอียด                                                                       | คำแนะนำ                                                                                                    |  |  |  |  |
| 1                                                                                                    | ยื่นคำขอแบบกู้เงิน                      | ภายในวันที่ 7 ส.ค.<br>60  | ยื่นความประสงค์ขอกู้<br>ผ่านระบบ<br>www.studentloan.or.th                        | <ol> <li>กรอกข้อมูลให้สมบูรณ์ โดยเฉพาะ ข้อ 4 ทั้งนี้ให้ทำตามข้อความแนะนำสีแดง</li> <li>การระบุ ชื่อ คณะ สาขาวิชา ให้ตรวจสอบข้อมูล ซ้ำ เพื่อความถูกต้อง ของข้อมูล<br/>ก่อนการบันทึก เช่น ชื่อคณะ คือ <u>คณะวิทยาศาสตร์</u> เพราะหากกรอกข้อมูล ผิด ใน<br/>ส่วนนี้ ข้อมูลจะไม่ปรากฏต่อเจ้าหน้าที่ของคณะ ซึ่งจะส่งผลให้ไม่สามารถ<br/>ดำเนินการใด ๆ ต่อได้</li> </ol>                                                                                                    |  |  |  |  |
| 2                                                                                                    | การแก้ไขหรือยกเลิก<br>แบบคำขอกู้        | ภายในวันที่ 7 ส.ค.<br>60  |                                                                                  | <ol> <li>สามารถแก้ไขได้ กรณีที่มหาวิทยาลัยยังไม่ได้อนุมัติประกาศ รายชื่อผู้มีสิทธิ์กู้ยืม</li> </ol>                                                                                                    |  |  |  |  |
| 3                                                                                                    | กรอกแบบ สอบ<br>สัมภาษณ์คุณสมบัติ<br>FA1 | ภายในวันที่ 18 ส.ค.<br>60 | กรอกข้อมูลใน<br>www.reg.ubu.ac.th                                                | <ol> <li>บันทึกข้อมูล FA 1 ผ่านระบบ reg โดยกรอกข้อมูลให้ถูกต้อง ให้ระวังข้อมูล<br/>ประเภทผู้กู้</li> <li><u>ข้อที่ 7</u> ประมาณการ ค่าเล่าเรียน (ค่าเทอม) ที่ต้องการจะกู้ หากระบุไว้น้อยกว่าที่<br/>ลงทะเบียนจริง จะต้อง ชำระ ส่วนเกินเอง</li> <li><u>กรอก จำนวนชั่วโมงจิตอาสา</u> ไม่น้อยกว่า 36 ชั่วโมงต่อปีการศึกษา 2559</li> <li>กรณีที่หลักสูตรกำหนดเป็น 2 ภาคการศึกษา จะไม่ได้รับอนุมัติ ในภาคการศึกษาที่<br/>3 (ภาคฤดูร้อน) ซึ่งหากลงทะเบียนเรียนในภาคการศึกษาที่ 3 จะต้อง ชำระ<br/>ค่าลงทะเบียนเรียนเอง</li> </ol> |  |  |  |  |
| 4                                                                                                    | ส่งเอกสาร FA1                           | วันที่ 7 - 18 ส.ค. 60     | นำเอกสาร FA1 ให้<br>ข้าราชการ ระดับ 5 หรือ<br>ผู้ปกครองท้องถิ่น รับรอง<br>รายได้ | <ol> <li>เอกสารประกอบ FA1 มีรายละเอียดระบุ ด้านท้าย</li> <li>เตรียมเอกสารประกอบให้ครบถ้วน สมบูรณ์ เช่น บัตรประชาชนหรือบัตร<br/>ข้าราชการ ผู้รับรองรายได้ บัตรหมดอายุไม่สามารถใช้ประกอบได้</li> <li>สำเนาเอกสารทุกแผ่น เจ้าตัวเอกสารจะต้องลงรายมือชื่อรับรองสำเนาทุกแผ่น</li> <li>เอกสารประกอบจำนวนชั่วโมงจิตอาสา ดาวน์โหลดได้จาก<br/>www.studentloan.or.th หรือเอกสารสำคัญอื่นที่หน่วยงานรับผิดชอบกิจกรรม<br/>นั้น ๆ รับรอง</li> </ol>                                                                                     |  |  |  |  |
| 5                                                                                                    | จองวันดำเนินการ<br>พิมพ์แบบลงทะเบียน    | วันที่ 7 - 18 ส.ค. 60     |                                                                                  | 1. ระบุวันดำเนินการติดต่อขอพิมพ์และลงลายมือชื่อ ในแบบลงทะเบียนเรียน                                                                                                    |  |  |  |  |
| 6                                                                                                    | ตรวจสอบผลการ<br>อนุมัติ สัญญา           | วันที่ 21-25 ส.ค. 60      |                                                                                  | 2. สามารถตรวจสอบ ผลการอมุมัติได้ ผ่าน www.studentloan.or.th                                                                                                    |  |  |  |  |

| 7 | บันทึกจำนวนเงินค่า<br>เล่าเรียน       | วันที่ 21-25 ส.ค. 60      | บันทึกค่าใช้จ่ายที่<br>มหาวิทยาลัยเรียกเก็บ<br>มี 3 รายการ คือ 1. ค่าเล่า<br>เรียน 2. ค่าใช้จ่าย<br>เกี่ยวเนื่อง (ไม่มี) 3. เงิน<br>รายเดือน (ไม่ต้องกรอก)                                                       | 1.<br>2.<br>3.                    | บันทึกค่าเล่าเรียนได้ ในระบบ www.studentloan.or.th<br>อ้างอิงข้อมูล ค่าลงทะเบียนเรียน เลขที่ใบเสร็จ และวันที่ จากใบแจ้งยอดค่าใช้จ่าย<br>ในระบบ www.reg.ubu.ac.th<br>การกรอกข้อมูลจะสัมพันธ์กับข้อมูลที่กรอกในระบบ FA1 ข้อที่ 7<br>(www.reg.ubu.ac.th) และแบบคำขอกู้ยืม ข้อที่ 4 (www.studentloan.or.th)                                                                                                    |
|---|---------------------------------------|---------------------------|----------------------------------------------------------------------------------------------------|-----------------------------------|----------------------------------------------------------------------------------------------------|
| 8 | ลงลายมือชื่อ ใน<br>เอกสารค่าเล่าเรียน | วันที่ 21 - 25 ส.ค.<br>60 | ติดต่อเจ้าหน้าที่ เพื่อลง<br>ลายมือชื่อในแบบบันทึกค่า<br>เล่าเรียน (อ้างอิงวันที่ทำ<br>สัญญา ในการกรอกข้อมูล)<br>1. สำเนาบัตรประชาชนของ<br>นักศึกษาและผู้แทนโดยชอบ<br>ธรรม กรณีผู้กู้อายุไม่ครบ 20<br>ปีบริบูรณ์ | 1.<br>2.<br>3.<br><b>4.</b><br>5. | กรณี ขอกู้ 3 ภาคการศึกษา (เฉพาะ บางสาขา ที่เปิดหลักสูตร 3 ภาคการศึกษา)<br>ระยะเวลาการทำสัญญา คือ 4 เดือน<br>กรณี ขอกู้ 2 ภาคการศึกษา จะเป็น 6 เดือน<br>การลงลายมือชื่อ (ลายเซ็น) จะต้อง ลงลายมือชื่อ ให้เหมือนกันกับที่ ลงลายมือชื่อ<br>(ลายเซ็น) ในสัญญา<br><mark>วันที่ทำสัญญา อ้างอิงวันที่ ในสัญญา ที่ดำเนินครั้งแรก</mark><br>ก่อนจะส่งเอกสาร กรุณา ตรวจสอบ ยอดเงินค่าเล่าเรียน ค่าครองชีพ และ<br>หมายเลขบัญซีให้ถูกต้อง หากพบข้อผิดพลาด ติดต่อขอแก้ไขข้อมูลโดยทันที |

เมื่อดำเนินการทุกขั้นตอนเสร็จสิ้น ธนาคารกรุงไทย ตรวจสอบเอกสาร ถูกต้องสมบูรณ์ จึงจะได้รับโอนเงินค่าใช้จ่ายรายเดือน